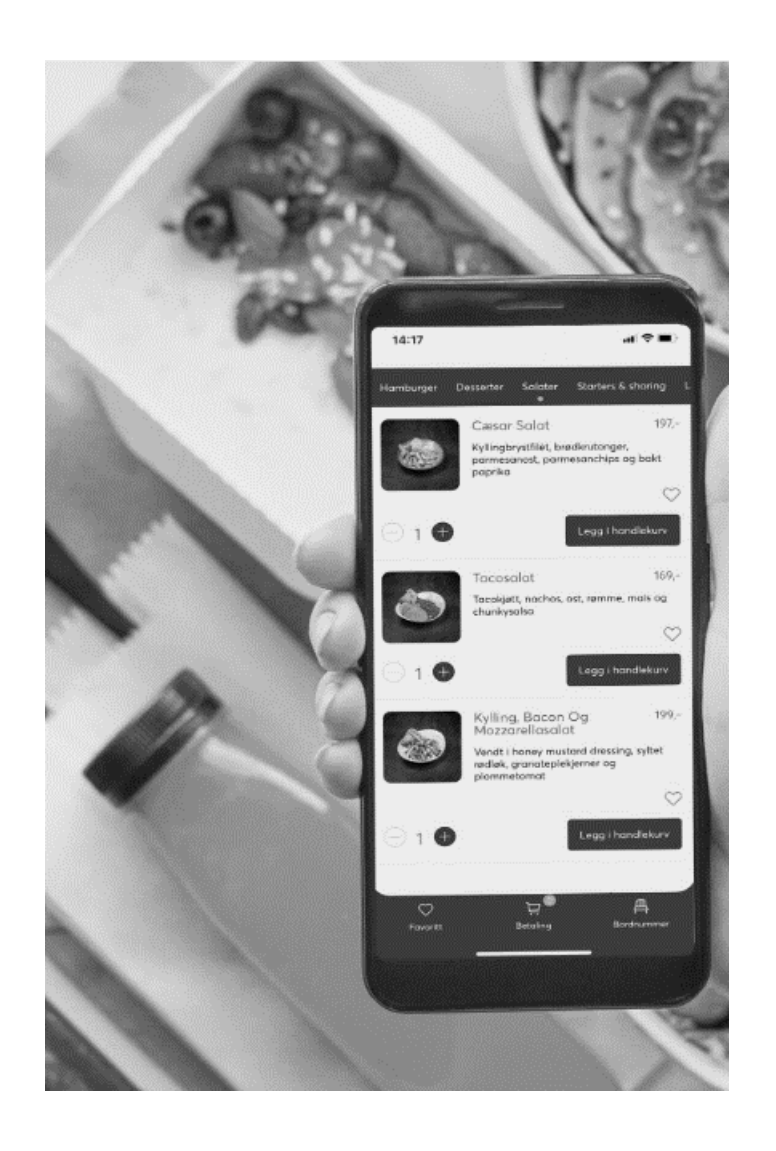

## Brukermanual Aorder

### Innhold

| Introduksjon                                               | 3  |
|------------------------------------------------------------|----|
| Produktaktivering: Slik viser du produkter i Aorder-menyen | 5  |
| Deaktivere produkt                                         | 7  |
| Sette opp kampanje på produkter med ulike varianter        | 8  |
| Sette tilbudspris på produktet                             | 8  |
| Tid- og planleggingsstyring av rabatten                    | 9  |
| Sette opp kampanje på et enkeltprodukt                     | 10 |
| Sette tilbudspris på produktet                             | 10 |
| Tid- og planleggingsstyring av tilbudsprisen               | 11 |
| Refundering av ordre                                       | 13 |
| Endre åpningstider for bestillinger online                 | 15 |
| Ulike åpningstider basert på meny                          | 21 |
| Rabattkuponger                                             | 22 |

### Introduksjon

Aorder er en alt-i-ett ordreløsning som lar dine kunder bestille dine produkter og tjenester .....

For å administrere produktene og tilpasning av produktinnhold bruker man vårt BackOffice-system (<u>bo.tellix.no</u>) på en hvilken som helst datamaskin eller nettbrett. Endringene du gjør i BackOffice på produkter og pris endringer vil som **standard** synkroniseres annen hver 2 time mellom Backoffice og Aorder admin

Produktaktivering og for å vise produktinnholdet i ordresystemet i ulike menyer, administreres fra Aorder Admin (<u>https://admin.aorder.no/</u>)

Vi ønsker deg en enkel og effektiv opplevelse med Aorder!

### Hvordan opprette nye / endre produkter og priser

Nye produkter må opprettes i **BackOffice ( bo.tellix.no/login ).** For at produktene skal overføres til Aorder, må «Sync til nettbutikk» hukes av på produktet.

Logg inn i Backoffice (www.bo.tellix.no) amend Gå til Katalog > Produkter Dashbord 😁 CRM 🗸 Lojalitetsløsning 🖽 Katalog 🕶 Produkter Kategorier For å opprette et nytt produkt - klikk på > **Opprett produkt** Opprett produkt For å endre et produkt > Klikk på >produktet i Strekkode Varenr varelisten du ønsker å endre 546456546 582346 582345 601 Ønsker man bilder på produktene i kassen gjøres det her Bilde Inntil 10 produktbilder kan lastes opp. Bilde Choose Files No file chosen NB! Husk at Sync til Nettbutikk må alltid være huket Bruk følgesvarer av for produkter skal synes i Aorder Har varianter Varen må veies 👩 Svnc til nettbutikk Produktet blir da automatisk overført til Aorder. Dette ta opptil 2 timer før de blir overført

### Produktaktivering: Slik viser du produkter i Aorder-menyen

- 1. Logg inn i Aorder Admin ( https://admin.aorder.no/ )
- 2. Gå til Katalog > Produkter >Alle Produkter

| A Produkter – Admin panel                                                                                                    | × +             |                            |                     |                         |              |           |             |                           |              | ~                                      | - 0                   | ×          |
|----------------------------------------------------------------------------------------------------|-----------------|----------------------------|---------------------|-------------------------|--------------|-----------|-------------|---------------------------|--------------|----------------------------------------|-----------------------|------------|
| ← → C 🔒 admin.aorder                                                                                                    | r.no/produkter/ |                            |                     |                         |              |           |             |                           | Q B          | ☆ 📥 🖷                                  | 4.13.4                | <b>6</b> : |
| I management in the                                                                                                    |                 |                            | a loss à            | - •                     |              | -         |             | in section in the         |              | -                                      |                       | 30         |
| Aorder                                                                                                    |                 |                            |                     |                         |              |           |             |                           |              |                                        | () Logo               | ut         |
| Dashboard      The Produkter                                                                                                    | Produk          | ter Legg til nytt          | e) Impo<br>apirkurv | rter<br>(116)   Sorteri | ng           |           |             |                           |              | Visningsinn                            | stillinger 🔻          | )          |
| Law II In Concession                                                                                                    | Massehan        | dlinger                    | Bruk                | Velg kate               | gori         | Filtrer p | a produl    | kttype                    | Filtrer på l | agerstatus                             | Filtrer               |            |
| Los of plants inc.                                                                                                    |                 |                            |                     |                         |              |           |             | 159 ele                   | ementer «    | ( 1 a                                  | ×8 • »                | )          |
| Publishmenia                                                                                                    |                 | Navn 👙                     |                     | Produktnr<br>\$         | Stock Status | Published | Lager       | Pris 🌲                    | Kategorier   | Dato 🌲                                 | Meny                  |            |
| CONTRACTOR -                                                                                                    |                 | inera di setta di<br>Inter | 1                   | -                       | •            | •         | <u>Ļ</u>    | 1.000                     | an airiste   | A defense<br>and the<br>angle A.       | *                     |            |
| d Assesses A                                                                                                    |                 |                            |                     |                         |              |           |             |                           |              |                                        |                       |            |
| <ul> <li>Mananhang 1</li> <li>Mananhang 1</li> <li>Mananhan</li></ul> |                 | Test varianter<br>kiosk    |                     | -                       |              |           | På<br>lager | kr123,00<br>-<br>kr678,00 | Mat          | Publisert<br>11/08, 2023,<br>kl. 11:13 | Levering,<br>Takeaway | ]          |

For at produkter skal vises i Aorder, må de aktiveres på riktig meny. For å se om et produkt er aktivert på en meny, kan man se på høyre side i produktoversikten (Se bilde over, I dette tilfellet er Produktet knyttet til Levering, Takeaway)

3. Huk av for de produktene du ønsker å aktivere på meny.

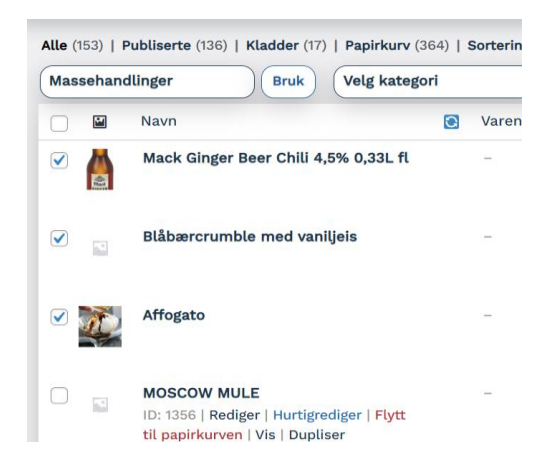

4. Trykk på «Massehandlinger» og velg «Toggle Meny – { Menyen den skal aktiveres på } » for den menyen du ønsker at produktet skal bli aktivert på.

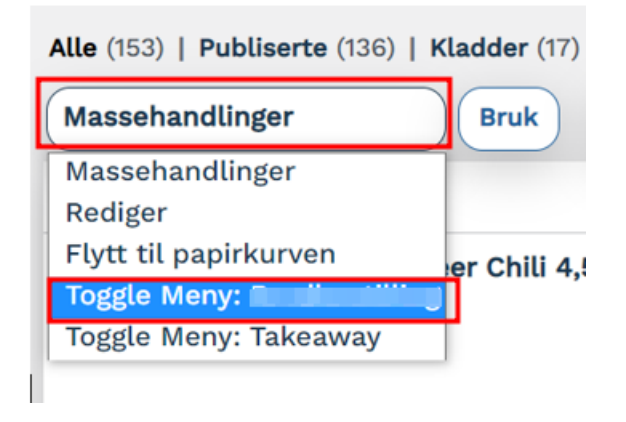

5. Trykk «Bruk» for å lagre endringen.

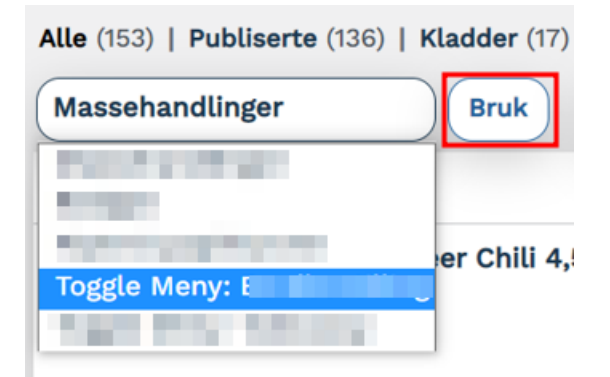

Nå skal produktet vises i Aorder - Hvis du ønsker å aktivere produktet på flere menyer må du gjøre dette for hver meny.

### **Deaktivere produkt**

#### 1. Logg inn i Aorder Admin ( https://admin.aorder.no/ )

#### 2. Gå til Produkter > Alle Produkter

Produkter

Man kan deaktivere / skjule et produkt fra Aorder-siden ved å endre status på Published-boksen. Grønn er aktiv, grå er deaktivert.

Ønsker man å fortsatt ha produktet synlig på siden, men vise at det er tomt på lager, kan man trykke på bryteren for Stock Status. Da vil du se at Lagerstatusen endres til Out of stock.

| assehan | dlinger Bruk Ramen        | (16) Filtrer | på produkttype | Filtrer p | oå lagers          | tatus            | Filtrer   |
|---------|---------------------------|--------------|----------------|-----------|--------------------|------------------|-----------|
|         | Navn                      | Varenummer   | Stock Status   | Published | Lager              | Pris             | Kategorie |
| )       | Halv Porsjon Ramen        | 96           |                |           | På<br>lager        | From<br>kr129,00 | Ramen     |
|         | Vegetar Miso Ramen        | -            |                |           | På<br>lager        | kr169,00         | Ramen     |
|         | Mazemen — Kladd           | 89           |                |           | På<br>lager        | -                | Ramen     |
|         | Shoyu Ramen Biff og Tomat | -            |                |           | Out<br>of<br>stock | kr189,00         | Ramen     |
|         | Tonkotsu Ramen Spicy      | -            |                |           | På<br>lager        | kr189,00         | Ramen     |
|         | Tonkotsu Ramen Miso       | _            |                |           | På                 | kr189,00         | Ramen     |

## Sette opp kampanje på produkter med ulike varianter

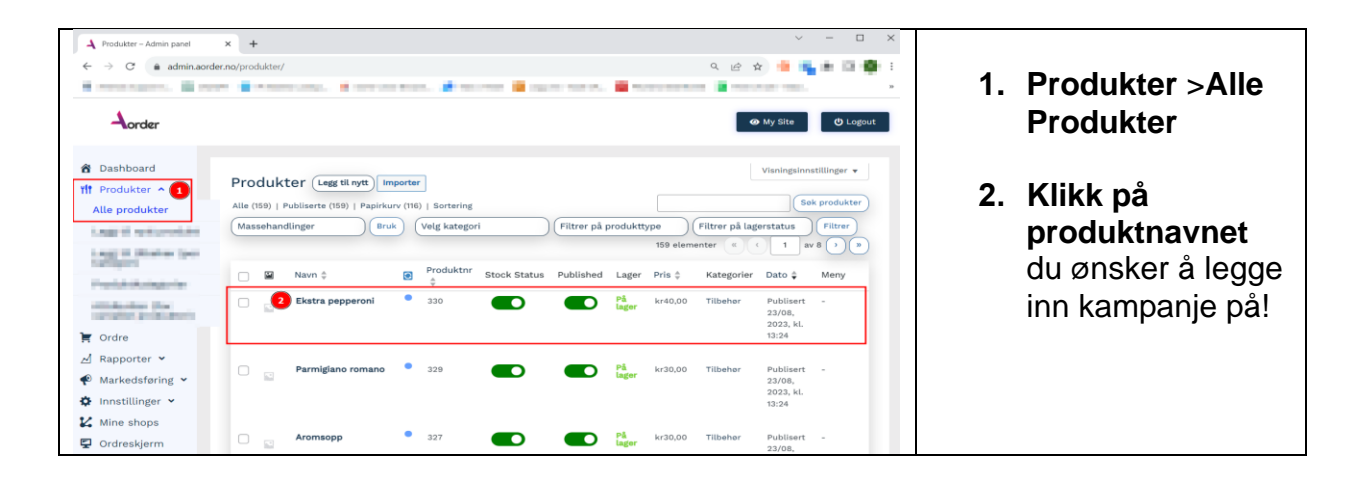

### Sette tilbudspris på produktet

- 1. Scroll deg ned til Produktdata Variabel produkt
- 2. Velg i produktdata-menyen til venstre > varianter
- 3. Trykk Rediger

4. Skriv inn den reduserte prisen i "Tilbudspris"-feltet.

| A Produkter – Admin panel × +                                                                                                    |                                                                                                    |                                                                                                    | ~ -   | - 🗆  | ×  |
|----------------------------------------------------------------------------------------------------|----------------------------------------------------------------------------------------------------|----------------------------------------------------------------------------------------------------|-------|------|----|
| $\leftrightarrow$ $\rightarrow$ $\mathcal{C}$ $\triangleq$ admin.aorder.no/produkter/                                                                                                    |                                                                                                    | Q @ ☆                                                                                                    | • • • | 10.4 | :  |
| Contractor, Contractor, Contra | and a second second sec |                                                                                                    |       |      | >> |
| Antall ord:                                                                                                    | 0 Sist endret 23. august 2023 kl. 19:23                                                                                                    | and the second second s |       |      |    |
|                                                                                                    |                                                                                                    | 1 1 1 1 1 1 1 1 1 1 1 1 1 1 1 1 1 1 1                                                                                                    |       |      |    |
| 1 Produktdat                                                                                                    | a – Variabelt produkt v 🖗 ^ V 🔺                                                                                                    | Complete                                                                                                    |       | *    |    |
| ≁ Generelt                                                                                                    | Standard skjemaverdler:                                                                                                    | THE PROPERTY                                                                                                    |       |      |    |
| Frakt                                                                                                    | Generer varianter                                                                                                    |                                                                                                    |       |      |    |
|                                                                                                    | 2 varianter (Utvid / Lukk)                                                                                                    |                                                                                                    |       |      |    |
| I Attributt                                                                                                    | er #1412 Enhver Me V = F.3 Rediger                                                                                                    | 1                                                                                                    |       |      |    |
| 2 🖽 Variante                                                                                                    | Broduktor A                                                                                                    |                                                                                                    |       |      |    |
| 🙂 Vipps                                                                                                    | 330-levering                                                                                                    |                                                                                                    |       |      |    |
|                                                                                                    | ✓ Slått på Nedlastbar Virtuell Administrere lager? Selges ikke separat [?]                                                                                                    |                                                                                                    |       |      |    |
|                                                                                                    | Ordinær pris (kr) Tilbudspris (kr) <u>Planlegg</u>                                                                                                    |                                                                                                    |       |      |    |
|                                                                                                    | 40 4                                                                                                    |                                                                                                    |       |      |    |
|                                                                                                    | Lagerstatus                                                                                                    |                                                                                                    |       |      |    |
|                                                                                                    | På lager 🗸 🗸                                                                                                    |                                                                                                    |       |      |    |
|                                                                                                    | Vekt (kg)         Ø         Dimensjoner (L×B×H) (cm)         Ø           Lengde         Bredde         Høyde                                                                                                    |                                                                                                    |       |      |    |
|                                                                                                    | Fraktklasse                                                                                                    |                                                                                                    |       |      |    |
|                                                                                                    | Samme som forelder                                                                                                    |                                                                                                    |       |      |    |

### Tid- og planleggingsstyring av rabatten

For å sette tisperiode for kampanjen klikker mann på "Planlegg", da får mann opp to nye felter:

- Startdato for utsalg
- Sluttdato for utsalg

|   | Ordinær pris (kr)                   | Tilbudspris (kr) A 1 planlegging       |
|---|-------------------------------------|----------------------------------------|
| 2 | Startdato for utsalg Fra YYYY-MM-DD | Sluttdato for utsalg<br>Til YYYY-MM-DD |
|   | Lagerstatus                         | 0                                      |
|   |                                     | ~                                      |
|   | Vekt (kg)                           | Dimensjoner (L×B×H) (cm)               |

- 1. Legg inn ditt valgte tidspunkt for start- og slutt for utsalg
- 2. Viktig! Glem ikke å trykke på Oppdater

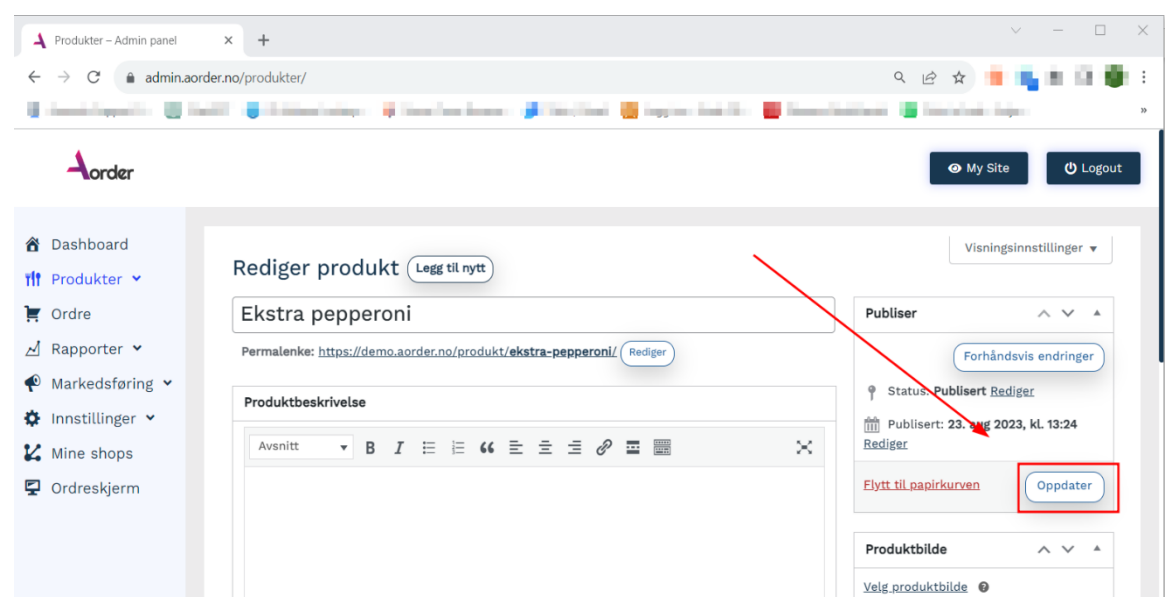

### Sette opp kampanje på et enkeltprodukt

| Produkter – Admin panel |                                                                                                    |                   |
|-------------------------|----------------------------------------------------------------------------------------------------|-------------------|
|                         |                                                                                                    | 1 Produktor \Alla |
|                         | and a second state of the second state of the |                   |
| Aorder                  | 🐼 My Site 😗 Lagout                                                                                                    | Produkter         |
| 췹 Dashboard             | Vianingsinnstillinger •                                                                                                    |                   |
| ff Produkter 🔨 🚺        | Produkter Legg ti nytt importer                                                                                                    | 2 Klikk nå        |
| Alle produkter          | Alle (159)   Publiserte (159)   Papirkurv (116)   Sortering                                                                                                    |                   |
| Logit Continendated     | (Massehandlinger ) (Bruk) (Velg kategori ) (Filtrer på produkttype ) (Filtrer på lagerstatus ) (Filtrer                                                                                                    | produktnavnet     |
| Long II (Broker loop)   | 159 elementer 🤹 🤇 1 av 8 🔶 🐌                                                                                                    | produktilavitet   |
| saffying .              | Produktnr steele Statue Bubliebed Lader Bris & Kategorier Date & Menu                                                                                                    | du ønsker å legge |
| Produktioningscher      | 🖌 Harri y 🐹 👌 Slock Status - Published Lager Fils y Nategolien Datu y meny                                                                                                    |                   |
| Contraction from        | Ekstra pepperoni     330     Solution     Pi kr40,00     Tilbeher     Publisert     -     23/08,     2023, kl.                                                                                                    | inn kampanje på!  |
| 🛒 Ordre                 | 13:24                                                                                                    |                   |
| Rapporter 👻             |                                                                                                    |                   |
| Markedsføring 🛩         | Parmigiano romano 329 C Parmigiano romano 2329 24 230,00 Tilbeher Publisert - 23/08,                                                                                                    |                   |
| Innstillinger 🖌         | 2023, kl.<br>13:24                                                                                                    |                   |
| Mine shops              |                                                                                                    |                   |
| Ordreskjerm             | Aromsopp 327 C Påger kr30,00 Tilbeher Publisert -                                                                                                    |                   |

### Sette tilbudspris på produktet

1. Scroll deg ned til Produktdata – Enkeltprodukt > Generelt

| Produktdata — Enkeltprodukt | : ~ 0                  |                                                           | $\land \lor \land$ |
|-----------------------------|------------------------|-----------------------------------------------------------|--------------------|
| & Generelt                  | Ordinær pris (kr)      |                                                           |                    |
| Frakt                       | Utsalgspris (kr)       |                                                           | 1                  |
| <i>P</i> Lenkede produkter  |                        | Planlegg                                                  |                    |
| Attributter                 | Avgiftsstatus          | Avgiftspliktig                                            | Ø                  |
| 🐸 Vipps                     | Audifications          |                                                           |                    |
|                             | Avgittsklasse          | MVA-25 ~                                                  | 6                  |
|                             | Tellix Barcode         |                                                           |                    |
|                             | Selges ikke separat    | Aktiver hvis dette produktet bare skal selges med andre   | e produkter.       |
|                             | Bestillingskommentarer | Aktiver hvis produktspesifikke ordrenotater skal tillates | 5.                 |

### Tid- og planleggingsstyring av tilbudsprisen

For å sette tidsperiode for kampanjen klikker mann på "Planlegg", da får man opp to nye felter:

- Startdato for utsalg
- Sluttdato for utsalg

| Produktdata – Enkeltprodukt      | ~ Ø                    |                |
|----------------------------------|------------------------|----------------|
| ✤ Generelt                       | Ordinær pris (kr)      |                |
| 🗭 Frakt                          | Utsalgspris (kr)       |                |
| ${\mathscr O}$ Lenkede produkter |                        |                |
| Attributter                      | Datoer for utsalgspris | Fra YYYY-MM-DD |
| 🐸 Vipps                          |                        | Til YYYY-MM-DD |

1. Legg inn ditt valgte tidspunkt for start- og slutt for utsalg

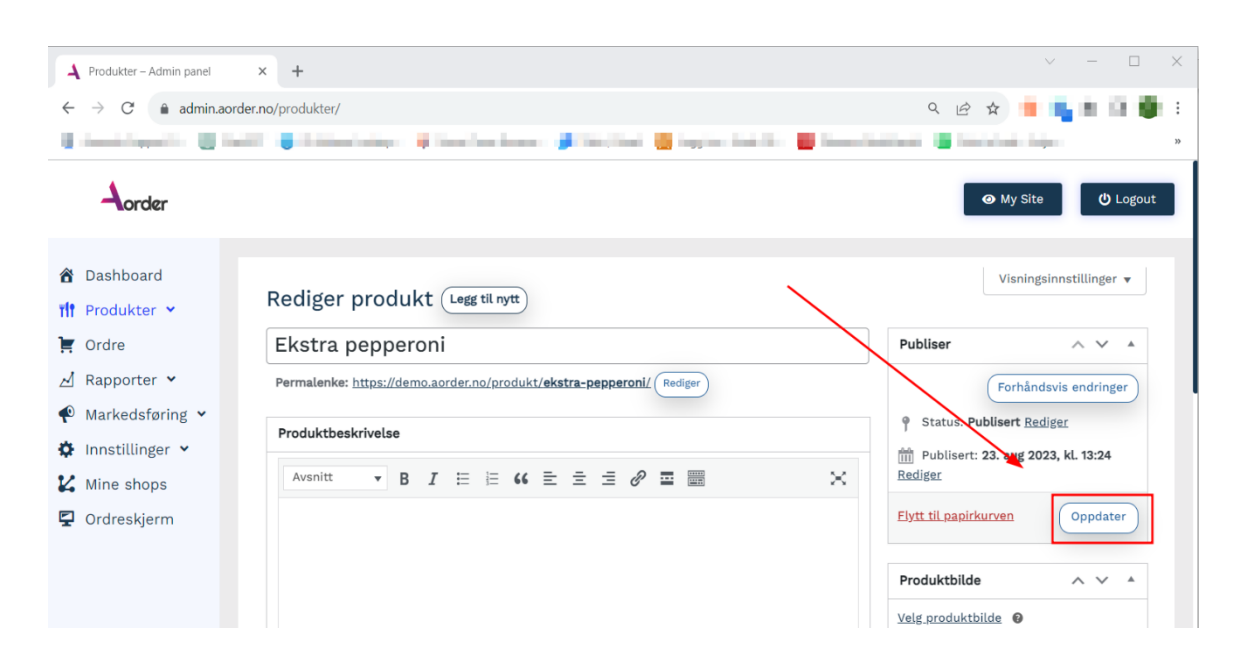

#### 2. Viktig! Glem ikke å trykke på Oppdater

### Refundering / tilbakebetaling av ordre

- 1. Logg inn i Aorder Admin ( https://admin.aorder.no/ )
- 2. Gå til Ordre i menyen til venstre

| dantas il factoritas d'inc                                                                   | lari 📲 sarin danih 📲                                                                                                    | handadadi 🖉 birdan dar 🔒 daab d                                                                                                    | in Consider B                                                                                                    |                                                                                                    |                                                                                                    | My Site                                                                                                    |
|----------------------------------------------------------------------------------------------|----------------------------------------------------------------------------------------------------|----------------------------------------------------------------------------------------------------|----------------------------------------------------------------------------------------------------|----------------------------------------------------------------------------------------------------|----------------------------------------------------------------------------------------------------|----------------------------------------------------------------------------------------------------|
| Ordrer (Legg til ordre)<br>Alle (72)   Avventer betaling (1)   Be<br>(Massehandlinger ) (Br. | nandler (2)   På vent (4)   Fullfert<br>k) Alle datoer Fil                                                                                                    | (48)   Kansellerte (8)   Refundert (1)   Preparing orders (3<br>tree på registrert kunde  V   Fitter                                                                                                    | 3)   Orders ready (5)                                                                                                    | 72 ele                                                                                                    | Visnir<br>menter ( ) ( )                                                                                                    | Sok i ordre                                                                                                    |
| Ordre ‡                                                                                      | Dato ‡                                                                                                    | Status                                                                                                    |                                                                                                    | ≑ Totalt E                                                                                                    | xport Status ‡                                                                                                    | Print                                                                                                    |
| 📄 #974 Testordre                                                                             | 23.08.2023                                                                                                    | Order ready<br>This hubb it bitse<br>Costs stor such 20 bitse                                                                                                    | 1                                                                                                    | kr438,00                                                                                                    | -                                                                                                    | (                                                                                                    |
| - #937 Lucas                                                                                 | 18.08.2023                                                                                                    | Fulflett  Exers after such4 20 bitser  polykows salmon                                                                                                    | 1                                                                                                    | kr584,00                                                                                                    | -                                                                                                    | (3)                                                                                                    |
| #556 lucas                                                                                   | 09.08.2023                                                                                                    | Fullfort<br>Burger                                                                                                    | 1                                                                                                    | kr299,00                                                                                                    | -                                                                                                    | •                                                                                                    |
|                                                                                              | Ordrer (seg til ordre<br>Alle (72)   Avender betaling (1)   Bel<br>Massehandlinger (Pro<br>Ordre ‡<br>0 974 Testordre<br>1 9974 Testordre<br>1 9974 Testordre<br>2 9974 Testordre | Ordrer Leggtlorde)<br>Ale (72)   Avventer betalling (7)   Behandler (2)   På vent (4)   Putflert<br>Massehandlinger Bruk Alle datoer [7]<br>Ordre ¢ Dato ¢<br>. 0747 e \$ Dato ¢<br>. 0747 e \$ 22.08.2023<br>. 0937 lucas 10.08.2023 | Ordrer Leggtlorde         Alle (22)   Avventer betalling (2)   Bikundler (2)   Pik vent (4)   Fultlert (40)   Kansellerte (5)   Refundlert (5)   Preparing orders (2)         Massehandlinger       Bruk         Ordre 2       Dato 2         Order e 2       Dato 2         Order ready       Filterer på registrert hunde v røtere         order ready       Filterer på registrert hunde v røtere         order ready       Filterer         order ready       Filterer | Order (leggtion)   Ne (27) I avender betalling (2) I plavend(2) [ plavend(2) ] Kansellerte (8) ] Refundert (2) [ Preparing orders (3) ] Orders ready (3)   (basechandlinger (bruk)   (brufer 2)   (brufer 2)   (b | Ordrer (seg til ordr)         Alle (72) I Avventer betallag (3)   Brikvette (4)   Fullført (40)   Kansellørte (0)   Depairing orders (3)   Orders ready (3)         (1) Ordre \$         0 ordre \$         0 ordre \$         0 ordre \$         0 ordre \$         0 ordre \$         0 ordre \$         0 ordre \$         0 ordre \$         0 ordre \$         0 ordre \$         0 ordre ready         1         1         1         1         1         1         1         1         1         1         1         1         1         1         1         1         1         1         1         1         1         1         1         1         1         1         1         1         1         1         1         1         1         1         1         1 <td>Ordrer Leggt torde     It (27)   Aventer betalling (2)   Bikundier (2)   Pikvert (2)   Atarsellerte (2)   Atarsellerte (2)   Preparing orders (2)   Orders ready (3)     Image: Image:</td> | Ordrer Leggt torde     It (27)   Aventer betalling (2)   Bikundier (2)   Pikvert (2)   Atarsellerte (2)   Atarsellerte (2)   Preparing orders (2)   Orders ready (3)     Image: Image: |

- 3. klikk inn på ordrenummeret du vil refundere
- 4. Scroll ned til midten av Rediger ordre siden. Trykk på Tilbakebetaling.

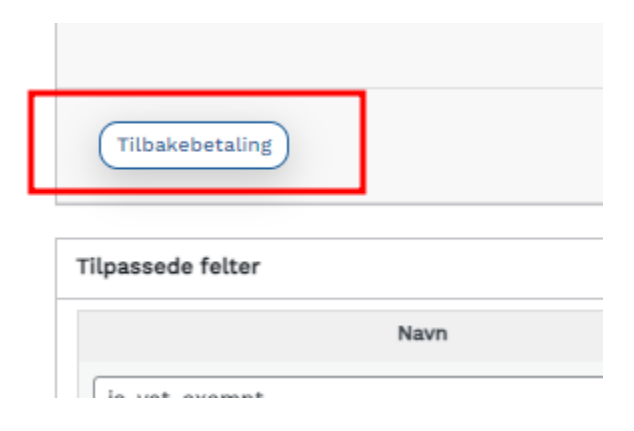

| Produkt                               | Kostnad Antall                                                                                        | Totalt MVA                                           |
|---------------------------------------|----------------------------------------------------------------------------------------------------|------------------------------------------------------|
| Burger Middag 130g<br>Varenummer: 150 | kr95.20 × 1                                                                                           | kr95.20 kr23.80                                      |
| Brus, 0,5 Liter<br>Varenummer: 170    | kr30.40 × 2                                                                                           | kr60.80 kr15.20                                      |
| Burger Middag 250g<br>Varenummer: 152 | kr128.00 × 1                                                                                          | kr128.00 kr32.00                                     |
|                                       | Legg refunderte produkter tilbake p<br>Beløpet er allerede tilbake<br>Total tilgjengelig for tilbakeb | å lager: ✓<br>ebetalt: -kr0.00<br>betaling: kr355.00 |
|                                       | <ul> <li>Ø Beløp for tilbakeb</li> <li>Ø Årsak for refusjon (va</li> </ul>                            | algfritt):                                           |
| Avbryt                                | (Refunder kr0.00 manuelt) (Refunder kr0.00 g                                                          | gennom Payment via VIPPS                             |

For å velge hvilket beløp som skal tilbakebetales må man velge antall eller pris som skal tilbakebetales på produktene. Da vil du se at Beløp for tilbakebetaling endres.

| Produkt                               | Kostnad                                              | Antall Totalt                                                                                                    | MVA                                                           |
|---------------------------------------|------------------------------------------------------|----------------------------------------------------------------------------------------------------|---------------------------------------------------------------|
| Burger Middag 130g<br>Varenummer: 150 | kr95.20                                              | × 1 kr95.20                                                                                                    | kr23.80                                                       |
| Brus. 0,5 Liter<br>Varenummer: 170    | kr30.40                                              | × 2 kr60.80<br>2 60.8                                                                                                    | kr15.20                                                       |
| Burger Middag 250g<br>Varenummer: 152 | kr128.00                                             | × 1 kr128.00                                                                                                    | kr32.00                                                       |
|                                       | Legg refunderte p<br>Beløpet<br>Total tilgje<br>ØÅrs | rodukter tilbake på lager:<br>er allerede tilbakebetalt:<br>ngelig for tilbakebetaling:<br>Beløp for tilbakebetaling:<br>ak for refusjon (valgfritt): | <ul> <li>-kr0.00</li> <li>kr355.00</li> <li>355.00</li> </ul> |
| Avbryt                                | Refunder kr355.00 manuelt                            | funder kr355.00 gjennom I                                                                                                    | Payment via VIPPS                                             |

Trykk så på Refunder [Beløp] gjennom Payment via VIPPS for at kunde skal få penger tilbakebetalt.

# Endre åpningstider for bestillinger online

- 1. Logg inn i admin.aorder.no
- 2. Velg Innstillinger Innstillinger Opening Times

| Aorder                                                                                         |                                                                      | Ø∂ My Site                                                                  |
|------------------------------------------------------------------------------------------------|----------------------------------------------------------------------|-----------------------------------------------------------------------------|
| <ul> <li>☆ Dashboard</li> <li>ħ Produkter ➤</li> <li>☆ Ordre</li> <li>✓ Rapporter ➤</li> </ul> | Tellix Integration<br>SMS Settings  Order UIs  Meny<br>Opening Times | y Opening Times                                                             |
| <ul> <li>Markedsføring </li> <li>Innstillinger </li> <li>Location</li> </ul>                   | Use Opening Hours on<br>checkout                                     | Have customer select time slot during checkout                              |
| Innstillinger Kine shops Ordreskjerm                                                           | Slot Interval                                                        | Accept online orders outside these hours  10 Minutes between each time slot |
|                                                                                                | Max orders per slot                                                  | 3                                                                           |
|                                                                                                | Lead Time Minutes                                                    | 15<br>Order times must be at least this far in the future                   |
|                                                                                                | "Now" option<br>Lagre endringer                                      | Include "Now" option in time slot list                                      |

3. Trykk Lagre endringer for å få opp sliders for valg av tider.

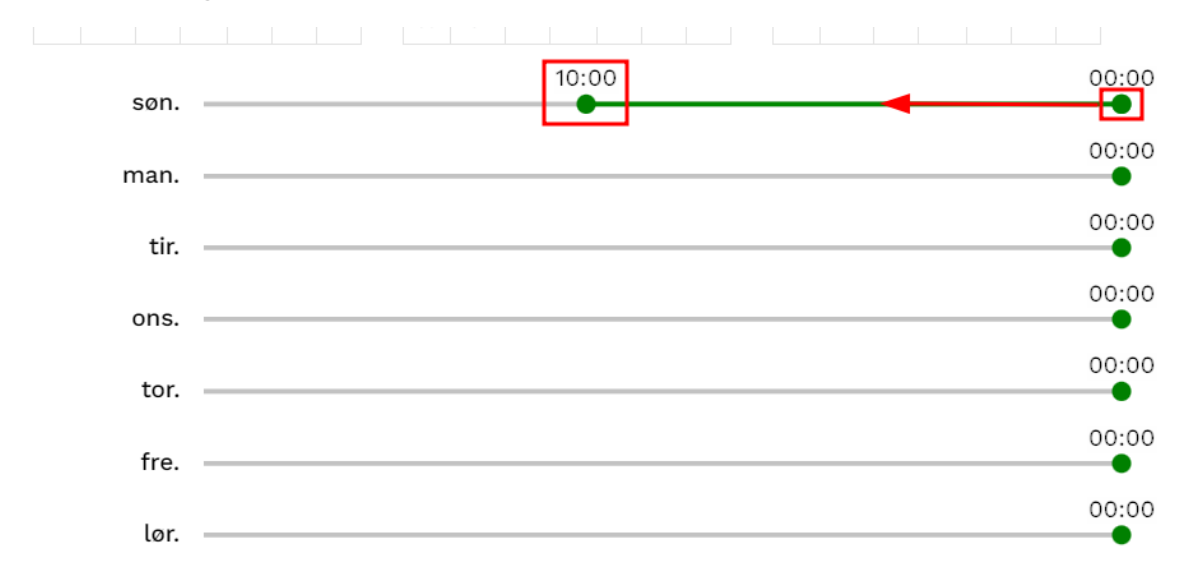

4. Dra den grønne knappen til venstre for å sette starttidspunkt.

5. Dra igjen knappen fra høyre side til venstre for å sette stengetidspunkt.

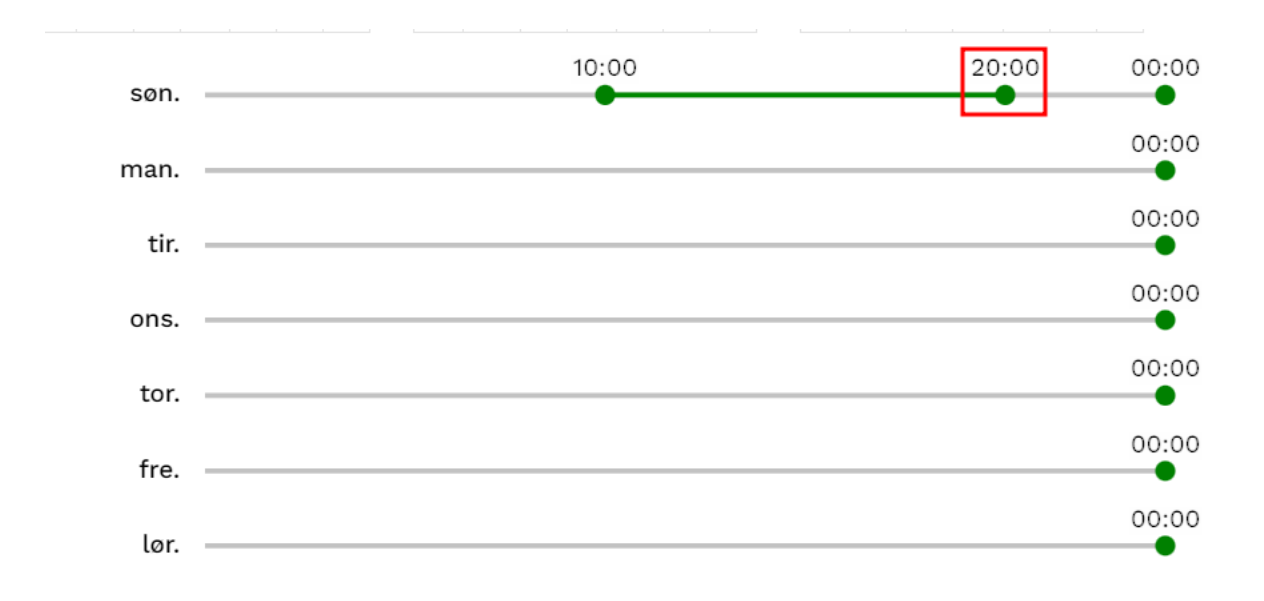

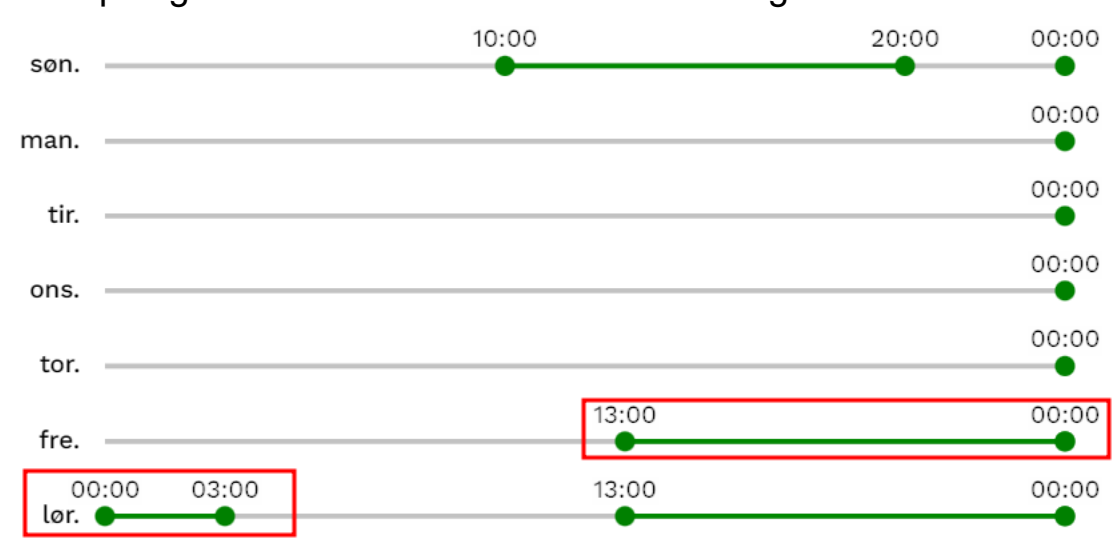

6. Ved åpningstider over kl. 00:00 kan dette konfigureres slik:

 Her er det satt at nettsiden skal være åpen fra kl 13:00 på fredag til kl 03:00 på lørdag. Dette gjøres ved å dra de grønne knappene flere ganger mot venstre.

### Forklaring av andre felter:

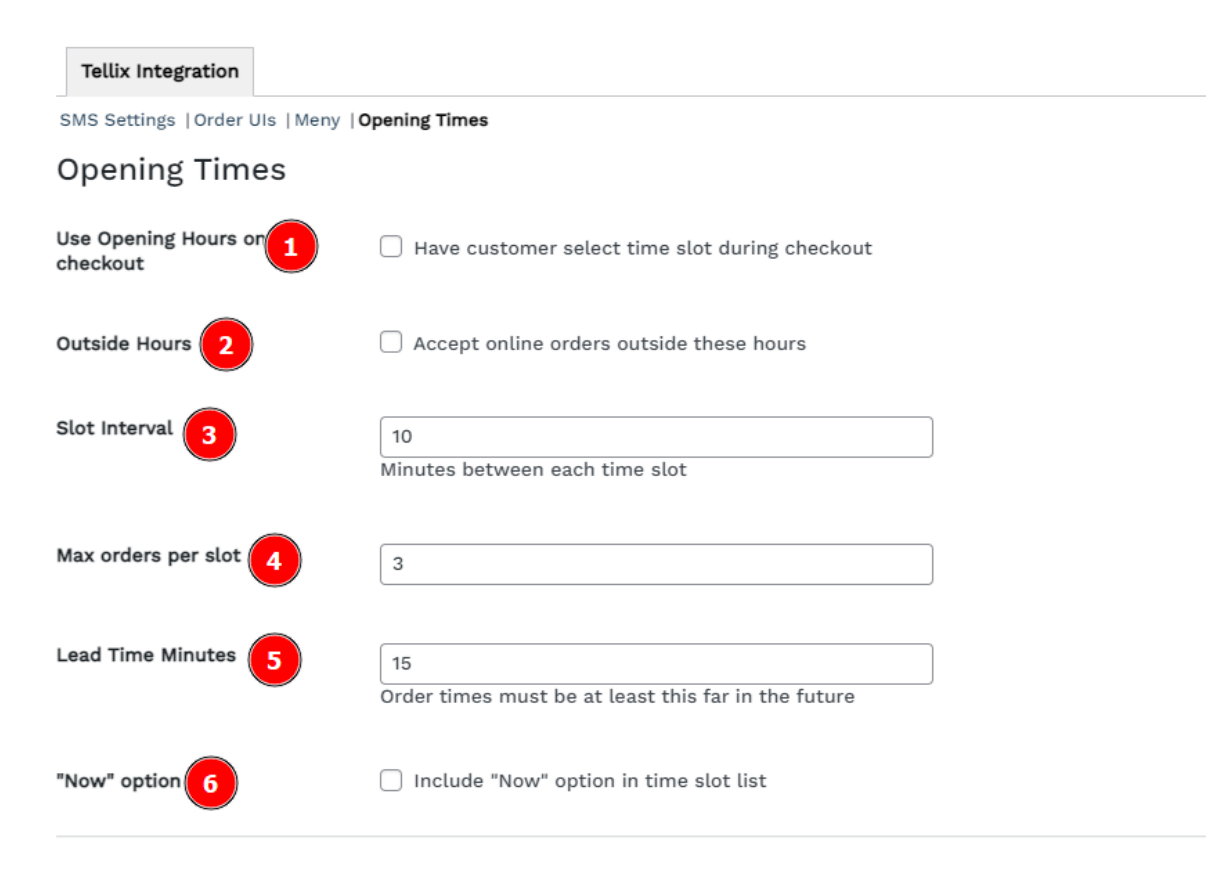

#### 1. Use Opening Hours on checkout:

Aktiver at kunder kan velge tid for henting i checkout.

#### 2. Outside Hours:

Huk av for at kunder kan gjøre forhåndsbestillinger utenfor tidene satt.

#### 3. Slot interval:

Tid mellom hvert tilgjengelige tidspunkt. Ved 10 min vil det for eksempel se slik ut: 16:00, 16:10, 16:20, 16:30

#### 4. Max orders per slot:

Maks antall bestillinger som kan gjøres i hvert tidsrom. *F. eks: 3 personer kan bestille henting til kl. 16:00.* 

#### 5. Lead Time Minutes:

Antall minutter før første tilgjengelige tidsrom for bestilling. *F. eks:* 

Hvis man kl. 11:59 skal bestille på siden, så vil første tilgjengelige tidspunkt være 12:15, hvis man har valgt 15 min som Lead Time.

#### 6. Now Option:

Første tilgjengelige «tidspunkt» i checkout vil være «Now»

### Stengte dager / avvikende åpningstider:

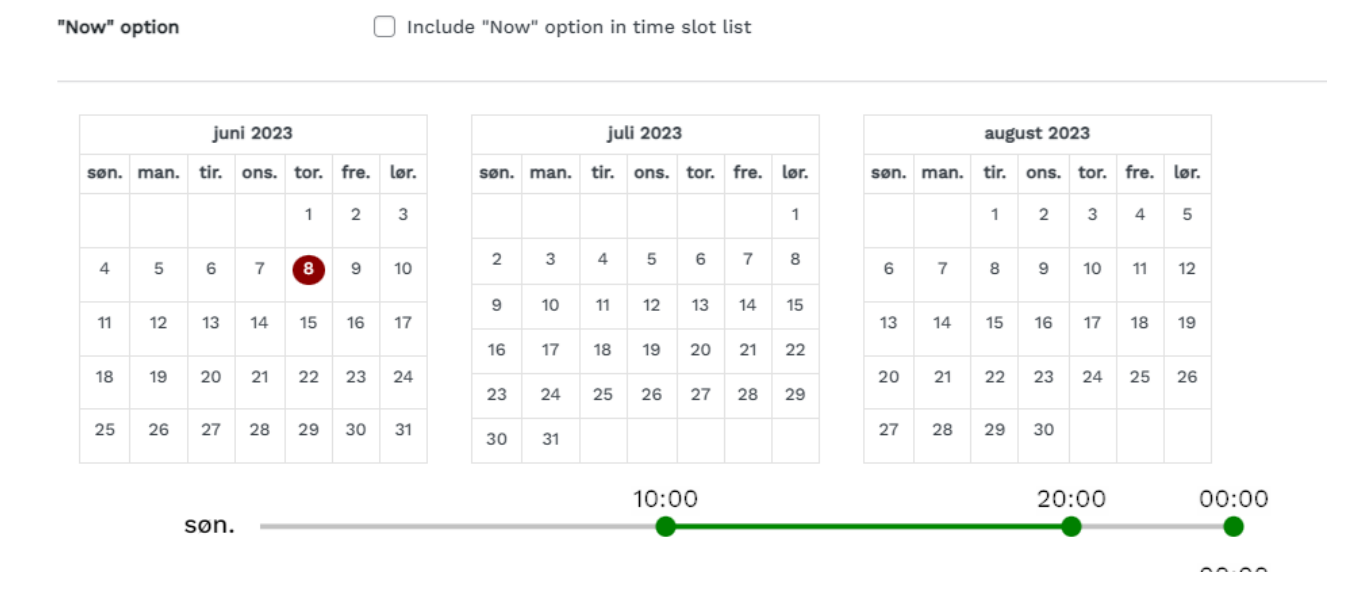

• For å stenge bestillinger for spesifikke datoen, kan man trykke på dagen det gjelder i kalenderen. Datoene som blir markert som røde, er det ikke mulig å bestille på nettsiden.

 Trykker man igjen på samme dag, blir dagen «grønn», og man kan velge egen åpningstiden for denne datoen. Åpningstiden på datoen settes på lik måte som de andre ukedagene.

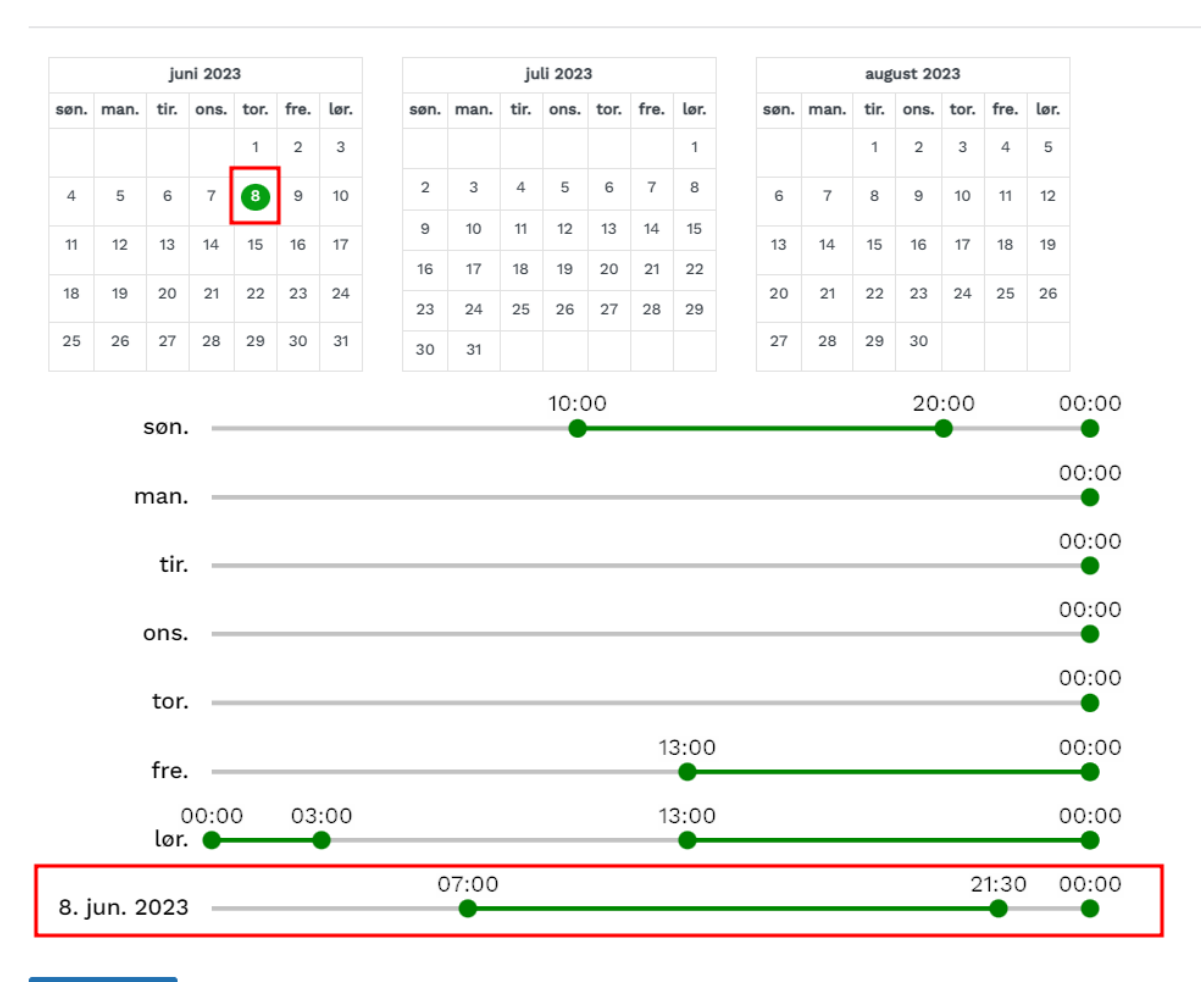

Lagre endringer

### Ulike åpningstider basert på meny

### 1. Gå inn på Innstillinger – Innstillinger – Meny

| 🕈 Dashboard       |                                 |                                                                           |
|-------------------|---------------------------------|---------------------------------------------------------------------------|
| 🕴 Produkter 🗸     | Tellix Integration              |                                                                           |
| ኛ Ordre           | SMS Settings   Order UIs   Meny | Opening Times                                                             |
| 🖞 Rapporter 👻     | Menv innstillinger              |                                                                           |
| 🖻 Markedsføring 🗸 |                                 |                                                                           |
| 🕻 Innstillinger 🔺 | Meny som startside              | ✓ Huk av for å ha bestillingsside som startside                           |
| Location          |                                 |                                                                           |
| Innstillinger     | Butikk slug 🛛 🚱                 | Våre-menyer                                                               |
| 🕻 Mine shops      |                                 | Desor menybestiting                                                       |
| 2 Ordreskjerm     | Åpningstider                    |                                                                           |
|                   |                                 | Choose menus that you want to have opening hours that differ from the sta |
|                   | Display Opening Hours           | Includes opening hours in page header                                     |
|                   | Butikken stengt                 | Huk av for å hindre bestillinger                                          |

2. I boksen for Åpningstider, velger du hvilke menyer du ønsker skal ha ulike tider fra standardoppsett. Trykk Lagre endringer.

| Åpningstider | ×Takeaway                                               |                              |
|--------------|---------------------------------------------------------|------------------------------|
|              | Choose menus that you want to have opening hours that o | differ from the standard set |

3. Det vil da generes et ny side for valg av åpningstider for den menyen man har valgt. Denne konfigureres på lik måte som vist tidligere.

|                                              | Tellix Integration |                          |  |
|----------------------------------------------|--------------------|--------------------------|--|
| SMS Settings  Order UIs  Meny  Opening Times |                    | Opening Times - Takeaway |  |
| (                                            | Opening Tim        | es - Takeaway            |  |

### Rabattkuponger

- 1. Logg inn i Aorder Admin ( https://admin.aorder.no/ )
- 2. Gå til Markedsføring > Rabattkuponger

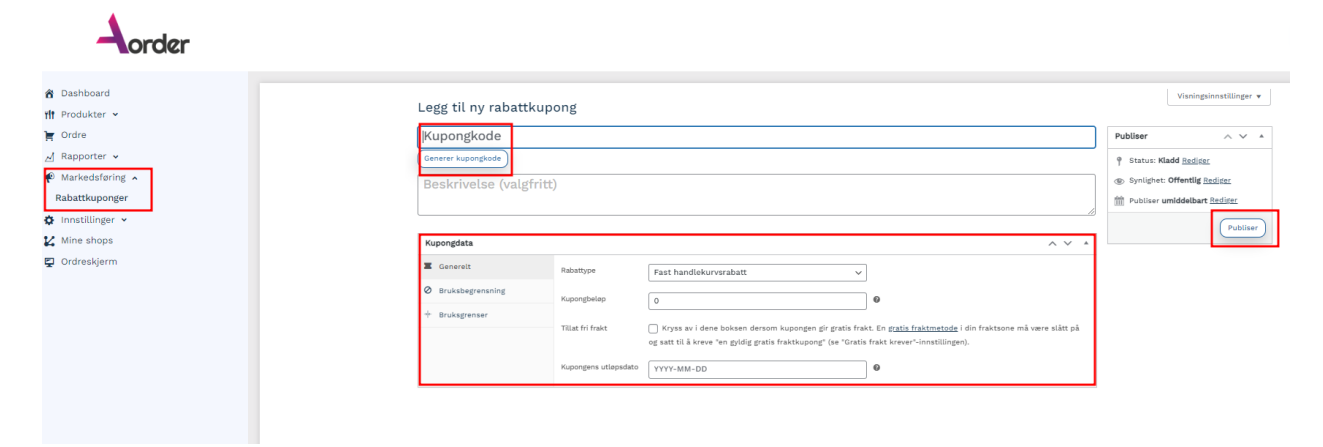